# EAC

ЦЕНТРАЛЬНЫЙ УПРАВЛЯЮЩИЙ МОДУЛЬ С ИНТЕРГРИРОВАННОЙ ФУНКЦИЕЙ « WIFI » ЦЕНТРАЛЬНЫЙ УПРАВЛЯЮЩИЙ МОДУЛЬ БЕЗ ФУНКЦИИ « WIFI » СИСТЕМА УМНЫЙ ДОМ WATTS® VISION

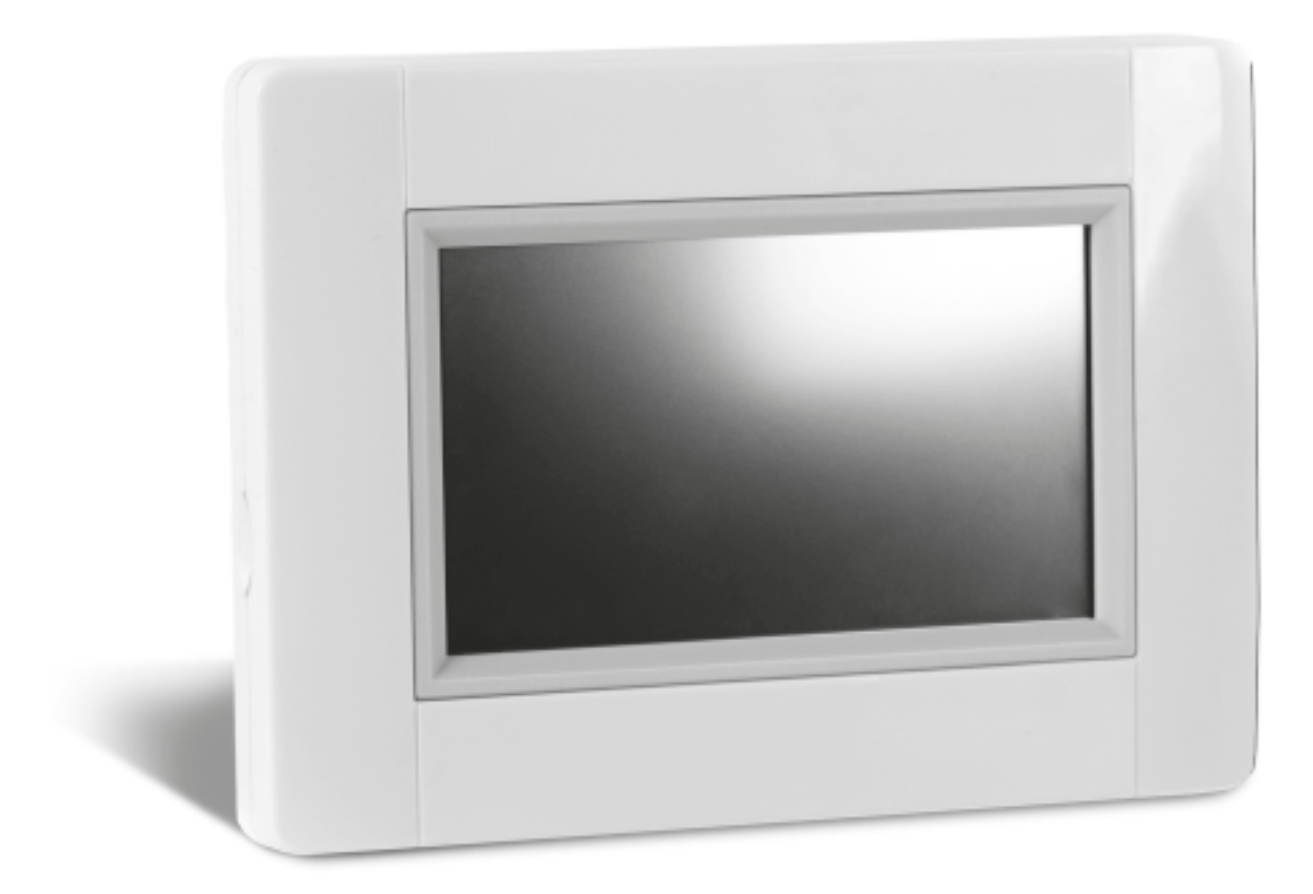

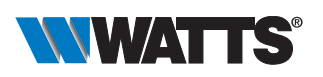

# Watts Industries Deutschland GmbH

Godramsteiner Hauptstr. 167 76829 Landau • Germany Tel: +49 6341 9656-0 WIDE@wattswater.com www.wattsindustries.ru www.watts-water.eu

# ОСНОВНЫЕ ХАРАКТЕРИСТИКИ

- Сенсорный дисплей
- Управление через интернет ( модель BT-CT02-RF WIFI)
- Настенная установка 85-265 В (50-60)Гц
- Установка на столе или полке при помощи подставки (входит в комплект) и кабеля USB (0-5B, опция)
- Встроенный аккумулятор (ограниченное использование)
- Радиокоммуникация с другими устройствами
- Зональное управление приборами системы отопления/охлаждения
- Обновление программного через SD карту
- Интуитивное меню управления приборами.

Зарядите аккумулятор модуля в течении часа до того, как приступить к установке радиосвязи с другими устройствами системы Watts® Vision.

# УСТРОЙСТВА СИСТЕМЫ WATTS®VISION

|                                                 |                                          | ОТОПИТЕЛЬНЫЕ ПРИБОРЫ                |                                                  |                           |                                   |                               |                              |
|-------------------------------------------------|------------------------------------------|-------------------------------------|--------------------------------------------------|---------------------------|-----------------------------------|-------------------------------|------------------------------|
| Обозначение<br>устройства                       | Изображение<br>устройства                | Радиаторные<br>системы<br>отопления | Электриче-<br>ский нагре-<br>вательный<br>прибор | Водяные<br>теплые<br>полы | Электриче-<br>ские теплые<br>полы | ОСВЕТИ-<br>ТЕЛЬНЫЕ<br>ПРИБОРЫ | ВЫКЛЮЧА-<br>ТЕЛИ<br>ON / OFF |
| BT-FR02 RF                                      |                                          |                                     |                                                  |                           | <b>B</b>                          |                               |                              |
| BT-WR02 RF<br>BT-WR02 HC RF                     |                                          |                                     |                                                  |                           | <b>E</b>                          |                               |                              |
| BT-PR02 RF                                      |                                          |                                     |                                                  |                           |                                   |                               | $\bigcirc$                   |
| BT-M6Z02 RF                                     |                                          |                                     |                                                  |                           |                                   |                               |                              |
| BT-TH02 RF                                      | () () () () () () () () () () () () () ( |                                     |                                                  |                           |                                   |                               |                              |
| BT-A02 RF<br>BT-D02 RF<br>BT-DP02 RF            |                                          |                                     |                                                  |                           |                                   |                               |                              |
| BT-FVR02-230-<br>RF (усилитель<br>радиосигнала) |                                          |                                     |                                                  |                           |                                   |                               |                              |

Система Watts® Vision позволяет организовать централизованное управление при помощи центрального модуля BT-CT02-RF:

• до 50 основных отопительных устройств (термостаты) и 50 вспомогательных отопительных устройств (приемники).

- 25 выключателей ON/OFF с возможностью недельного программирования шагом 15 минут.
- 50 осветительных приборов (ON/OFF).
- Для увеличения радиуса действия радиосигнала рекомендуется использовать усилитель сигнала BT-FVR02-230-RF.

# МОНТАЖ

## А. НАСТЕННЫЙ МОНТАЖ

 Подключение клемм монтажной пластины к электросети осуществляется, как показано на рисунке ниже :

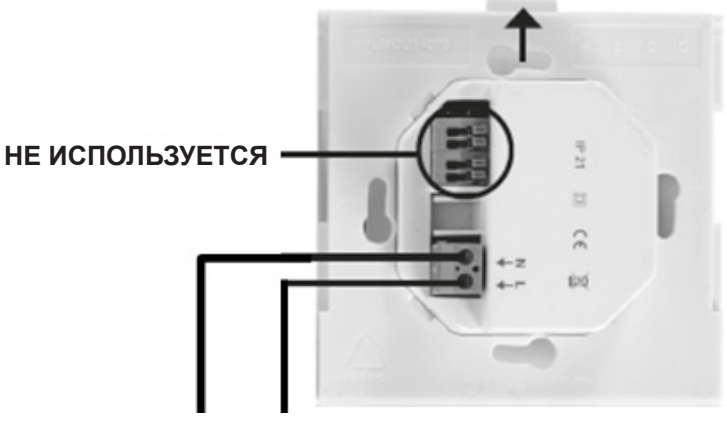

# ЭЛЕКТРОПИТАНИЕ 85-265 В - 50/60 ГЦ

Закрепите монтажную пластину на стене.
 Внимание! Плоский штекер должен быть на верху !

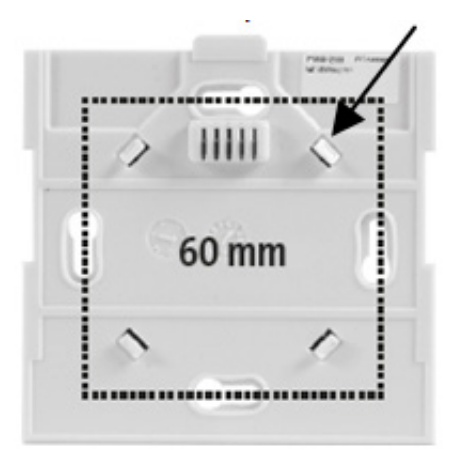

 Переведите выключатель в позицию ON.
 Вставьте модуль в пазы монтажной пластины и поднимите его до щелчка на верх. Модуль готов к эксплуатации.

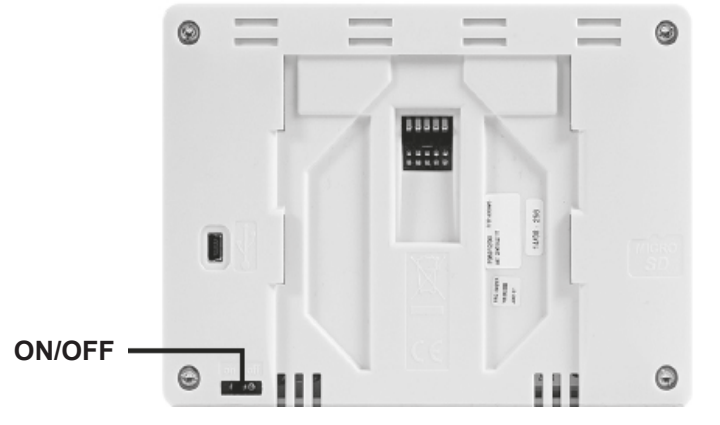

## Б НАСТОЛЬНАЯ УСТАНОВКА

Подключите к модулю кабель (5 В, 1 А) и установите его при помощи подставки на столе. Переведите выключатель в позицию ON. Центральный модуль готов к эксплуатации.

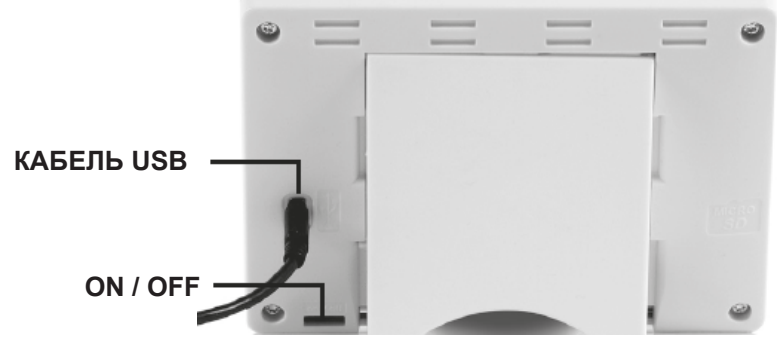

# ОСНОВНЫЕ КНОПКИ

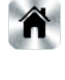

Возврат к основному дисплею.

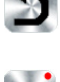

Возврат к предыдущему дисплею.

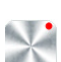

Для срабатывания кнопок с красной точкой необходимо долговременное нажатие (мин. 5 сек).

# ОСНОВНОЙ ДИСПЛЕЙ

- 1. День недели и дата.
- 2. Индикация времени или температуры в помещении (зоне). Для выбора нажмите на середину экрана.
- 3. Индикация датчика наружной температуры.
- 4. Блокировка дисплея. Для блокировки или разблокирования дисплея необходимо долговременное нажатие.
- Символ сбоя (радиосигнала, батарейки т.д.). Нажмите на символ для более детальной информации.
- Работа от аккумулятора (возможна только в течении 30-60 минут для упрощения установки радиосвязи).
- Доступ к помещениям (при блокировке дисплея можно только просматривать настройки, но не изменять их).
- 8. Основное меню.
- 9. Символ режима «Отпуск».
- 10. Индикация состояния котла (функция не реализована).

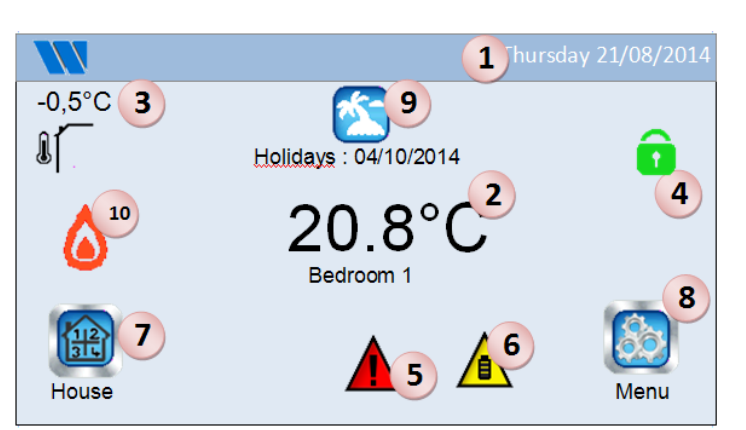

# УСТАНОВКА ВРЕМЕНИ

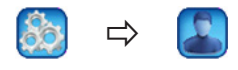

Установите время и дату. Затем нажмите на одну из кнопок:

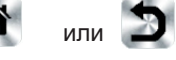

# СОЗДАНИЕ ПОМЕЩЕНИЙ

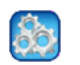

Э длительное нажатие на кнопку

House creation

Создайте виртуальные помещения (зоны)

- 1. Стрелки перехода к другому помещению
- 2. Название помещения
- 3. Удаление текущего помещения (зоны).
- 4. Добавление нового помещения (зоны).
- 5. Ввод или изменение названия текущего помещения.

ВНИМАНИЕ: Помещения для термостатов в системах водяных теплых полов создаются автоматически (см. вариант 4 в разделе «Варианты установки»).

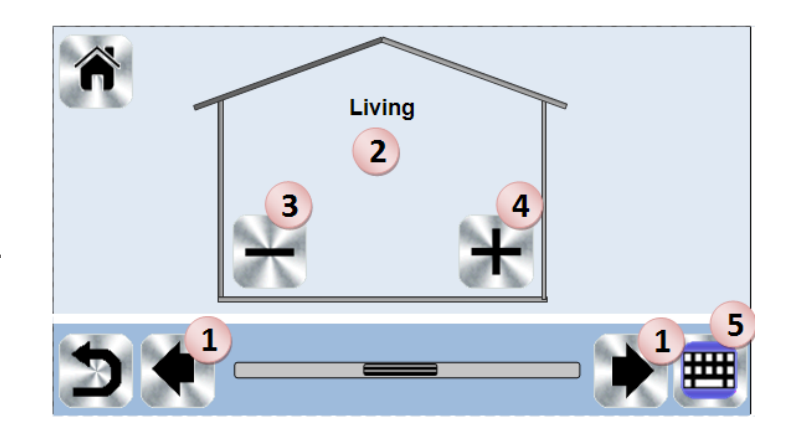

# ОСНОВНОЕ МЕНЮ

Нажмите на кнопку

для перехода к основному меню.

- Учет энергопотребления. Доступен только для выключателей ON/OFF и электрических отопительных приборов

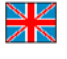

- **2. Выбор языка** (по соответствующему флагу). Планируется добавления русского языка.
- Меню общего управления системой. Пользуйтесь данным меню для одновременного перевода всех устройств одного типа в единый рабочий режим.

(детальное описание меню в следующем разделе)

## МЕНЮ ОБЩЕГО УПРАВЛЕНИЯ СИСТЕМОЙ.

- а- Выбор режима работы для всех отопительных устройств.
- b- Выбор режима работы для всех выключателей (ON/OFF).
- с- Выбор режима работы для всех осветительных приборов.
- d- Подтверждение выбора.

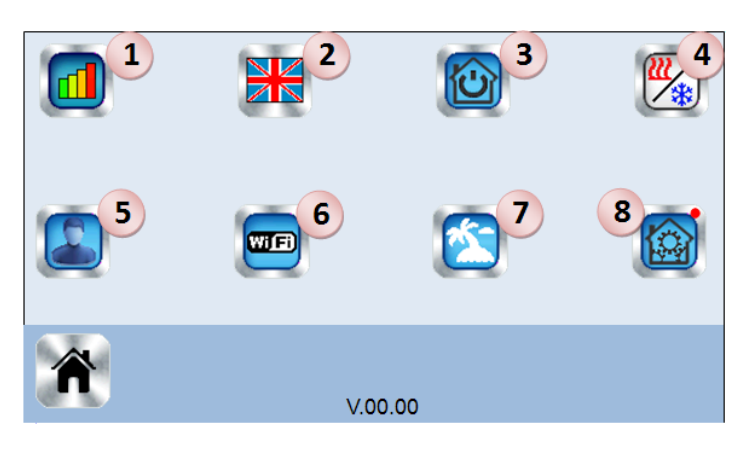

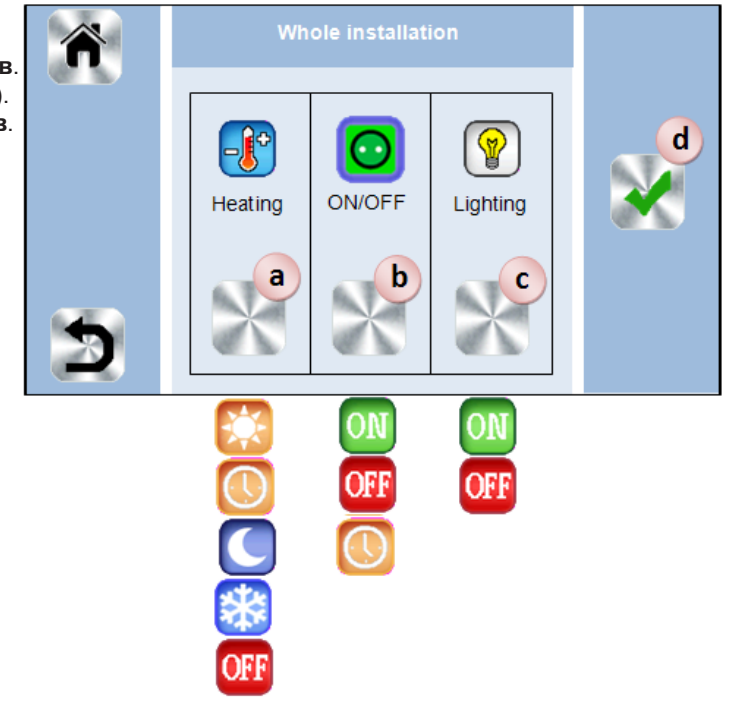

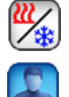

# 4. Управление системой отопления / охлаждения. (В данный момент недоступно)

## 5. Меню пользовательских настроек.

В этом меню можно установить или выбрать:

- Время и дату
- Переключение с летнего времени на зимнее (ручное, автоматическое).
- Единицу измерения температуры (°С, °F).
- Световой фон дисплея.
- Цвет кнопок
- Интенсивность подсветки
- Экранная заставка (включить, выключить).
- Режим чистки дисплея: дисплей отключается на 30 секунд. В это время его можно протереть салфеткой.
- Возврат к заводским пользовательским настройка.

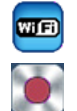

## 6. WIFI статус.

## Кнопка проверки статуса WIFI.

- Индикация параметров подключенния к сети:
- Название сети
- IP адрес центрального модуля
- МАС-адрес центрального модуля
- Поле для ввода кода связи центрального модуля с учетной записью (см. «Дистанционное управление»).

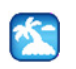

## 7. Меню режима «Отпуск».

Для поддержания постоянного режима работы в течении длительного отсутствия

- Установите точные даты отъезда и возвращения в формате: год/месяц/день, часы и минуты.
  - Установите единый режим работы для всех устройств системы в меню «Отпуск» (как в общем меню).

Вы всегда можете досрочно выйти из режима «Отпуск», нажав на символ режима, а затем, в появившемся сообщении на кнопку «**YES**».

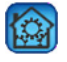

8.

#### Меню настроек параметров

Переход в меню параметров осуществляется длительным нажатием в течении 5 сек.

## МЕНЮ НАСТРОЕК ПАРАМЕТРОВ

## А. Создание помещений

- В. Установка радиосвязи
- С. Удаление одного устройства

Выберите тип устройства, а затем и само устройство.

#### D. Удаление всех устройств

Все устройства в системе будут удалены, в то время как созданные помещения сохранятся.

#### Е. Идентификация устройства

(детальное описание смотрите в следующем разделе). Функция показывает параметры (например в случае, если они утеряны) любого устройства, связанного с центральным модулем.

## F. Установка температуры защиты от замерзания

Можно установить температуру незамерзания для всех отопительных приборов системы.

## G. Настройки отопительных приборов

Возможность установки нижнего и верхнего пределов температуры в помещении для всех отопительных устройств системы.

#### Н. Подключение WIFI

Подключение к сети через WIFI можно осуществить вручную (ввод ключей SSID/Protected Access Key Type/ Password). Можно подключиться к сети автоматически, выбрав нужную сеть путем поиска. Внимание: Мы рекомендуем подключаться к сети только через сертифицированный роутер:

#### (http://www.wi-fi.org/certification).

Внимание: время подключения к сети через WiFi роутер с ключом WEP составляет 3 - 4 минуты, с ключом WPA2 составляет примерно 1 - 2 минуты.

I. Возврат к заводским настройкам:

Функция возврата к заводским настройкам параметров. При этом версия программного обеспечения не изменяется (в случае проведенного ранее обновления программного обеспечения).

J. Обновление программного обеспечения:

Функция служит для обновления программного обеспечения при помощи SD карты через предназначенный для этого слот. Модуль совместим с картами SD емкостью не более, чем 16ГБ. Нажмите на ☑ для проведения обновления.

Последнюю версию программного обеспечения можно загрузить с сайта: http://www.wattselectronics.com/.

## ИДЕНТИФИКАЦИЯ УСТРОЙСТВА

а - Кнопка режима приема радиосигнала.

b - Переход к параметрам устройства. Действия:

- Нажмите на кнопку «а» для приема сигнала от устройства.
- Нажмите на кнопку «ОК» термостата или кнопку передачи радиосигнала приемного устройства.
- Подождите несколько секунд пока на дисплее не появятся параметры устройства

Внимание: Повторите процедуру и убедитесь в идентичности показываемого ID номера.

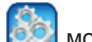

Длительным нажатием 🥨 можно войти в меню устройства и изменить при необходимости его название и значение номинальной мощности.

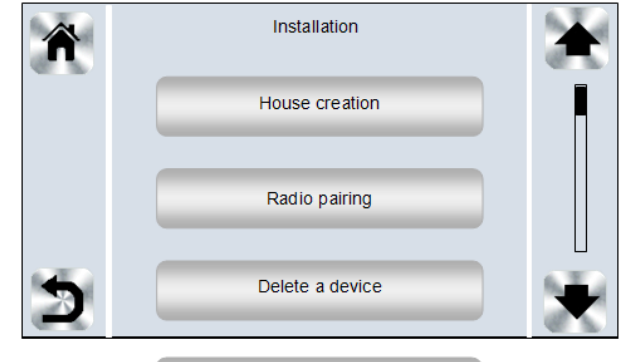

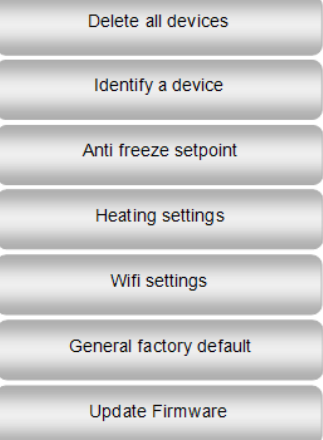

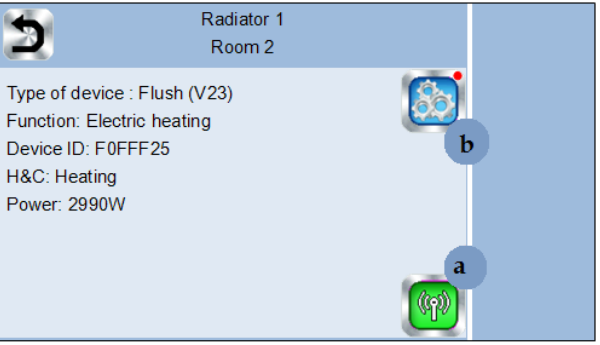

# УПРАВЛЕНИЕ ОТОПИТЕЛЬНЫМИ УСТРОЙСТВАМИ

## Нажмите на кнопку

船 в основном дисплее и после выбора помещения нажмите на кнопку

- 1. Выбор типа устройства (отопительный, осветительный, выключатель On/Off). Эти символы появляются, если хотя бы одно устройство данного типа установлено в помещении (цветной, если устройство активно).
- Переход к другому помещению 2.
- Активный рабочий режим устройства, для изменения 3. режима нажмите на этот символ.
- 4 Фактическая температура (надпись Ambient) или установленная температура (надпись Setpoint), для переключения индикации нажмите на «10».
- 5. Индикация нагрева (символ активен, если в системе установлены отопительные приборы).
- 6. Информация об отопительных устройствах, установленных в помещении.
- 7. Изменение текущей уставки температуры (деактивировано при заблокированном дисплее).
- Название помещения. 8.
- Быстрый переход к другому помещению. 9.
- 10. Переключение индикации текущей и установленной температуры в «4».
- 11. Состояние пилотного кабеля (только для Франции).
- 12. Температура пола, при управлении температурой пола.
- 13. Индикация заблокированного дисплея.

Для перехода в меню режимов работы нажмите на кнопку

Комфортный режим : Поддержание заданной комфортной температуры в течении неограниченного времени.

Режим пониженной температуры Поддержание заданной пониженной температуры в течении неограниченного времени.

Режим «Таймер» Поддержание температуры в течении определенного времени. Установите время работы в режиме (дни, часы, минуты) нажав на кнопку затем установите

желаемую температуру.

Режим защиты от замерзания 🥸 поддержания минимальной температуры в помещении (настройка минимальной температуры в меню настроек).

Режим OFF 011 : Позволяет выключить все отопительные приборы в помещении.

Внимание! Система отопления может замерзнуть в этом режиме!

Автоматический режим : в данном режиме поддерживается заданная программой температура. Существует возможность выбора между заводскими программами или созданием пользовательской программы.

Нажмите на кнопку 🎇 и выберите один из пунктов в меню:

a. Select: для выбора одной из существующих программ

- b. Create: для создания новой программы
- (см. раздел «Создание новой программы»)
- с. Edit: Для просмотра и редактирования одной из существующих программ.
- d. Information: для просмотра текущей программы
- Р1: Утро, вечер и выходные.
- Р2: Утро, полдень, вечер и выходные.
- Р3: День и выходные.
- Р4: Вечер и выходные.
- Р5: Утро и вечер (напр. для ванной комнаты).

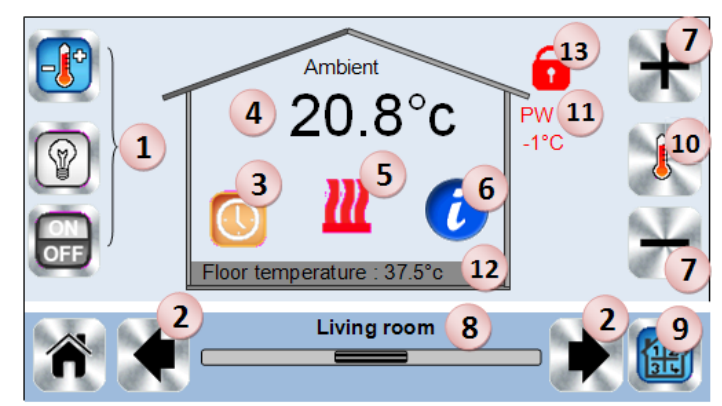

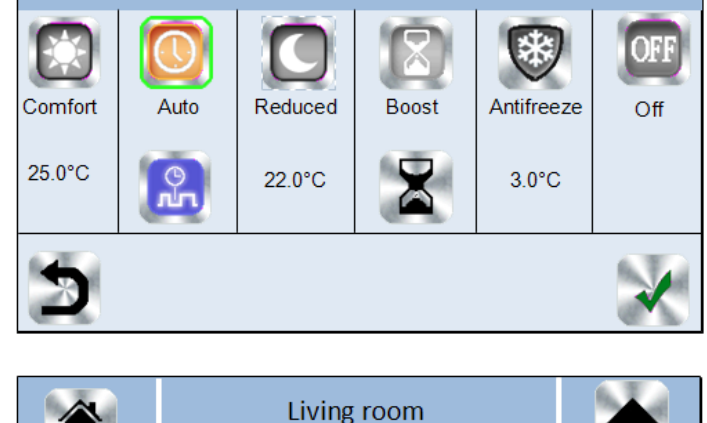

Select

Create

Edit

Information

Living room

Home

а

b

С

d

Menu-

Menu

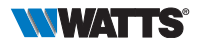

## СОЗДАНИЕ НОВОЙ ПРОГРАММЫ

Выберите дни недели, которые должны быть охвачены программой (например Wednesday (= среда), Thursday (= четверг) и Friday (= пятница)).

При помощи кнопки 🔀 выделите промежутки времени, в течении которых в помещении будет поддерживаться комфорт-

ная температура, и кнопки время поддержания пониженной температуры.

При помощи стрелок 👍 и 🍺 перемещайте курсор по вре-

менной шкале. Подтвердите программу. Дни с установленной программой показаны зелёным цветом. (на рисунке сверху это понедельник (Mon) и вторник (Tues)).

Дни, не включенные в программу, отмечены красным цветом.

# УПРАВЛЕНИЕ ОСВЕТИТЕЛЬНЫМИ ПРИБОРАМИ

## Нажмите на кнопку

в основном дисплее и затем на кнопку

- Выбор типа устройства (отопление, освещение, выклю-1. чатель). Символы устройств активируются, если хотя бы одно из устройств соответствующего типа установлено в помещение (цветной при активности).
- 2 Переход к другому помещению.
- Информация об осветительных устройствах в помещении. 3.
- Порядковый номер осветительного прибора / количество 4 осветительных приборов в помещении.
- Индикация состояния (ON включен, OFF выключен). На-5. жмите на кнопку, чтобы изменить состояние.
- 6. Общее управление всеми осветительными приборами.
- Обозначение просматриваемого помещения 7.
- 8. Быстрый переход к другому помещению
- Стрелки высвечиваются на дисплее, если в помещении 9 несколько осветительных приборов.
- 10. Индикация заблокированного дисплея.

## УПРАВЛЕНИЯ ВЫКЛЮЧАТЕЛЯМИ ON/OFF

Нажмите на кнопку 出 в основном дисплее и затем на кнопку

- Выбор типа устройства (отопление, освещение, выклю-1. чатель). Символы устройств активируются, если хотя бы одно из устройств соответствующего типа установлено в помещение (цветной при активности).
- 2. Переход к другому помещению.
- 3. Информация о выключателях в помещении.
- Порядковый номер выключателя/ общее количество вы-4. ключателей в помещении.
- 5. Индикация состояния (ON включен, OFF выключен). Нажмите на кнопку, чтобы изменить состояние.
- 6. Общее управление всеми выключателями.
- 7. Обозначение просматриваемого помещения.
- 8. Быстрый переход к другому помещению.
- Стрелки высвечиваются на дисплее, если общее количе-9 ство выключателей в помещении больше одного.
- 10. Долгое нажатие для перехода из нормального режима в автоматический (цветная индикация при активном режиме).
- 11. Высвечивается, если устройство работает в автоматическом режиме. Нажмите для просмотра и редакции программы.
- 12. Индикация заблокированного дисплея.

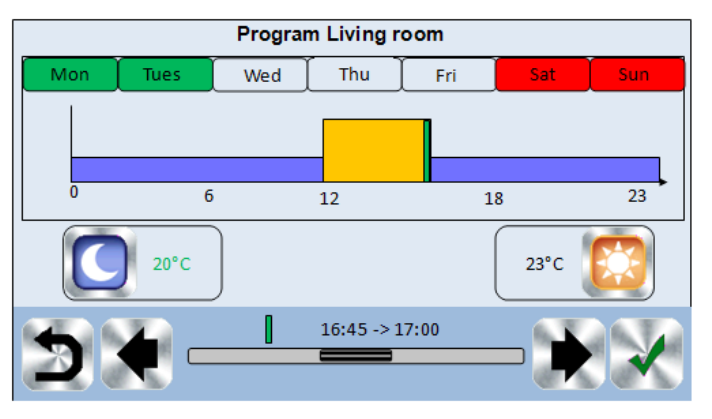

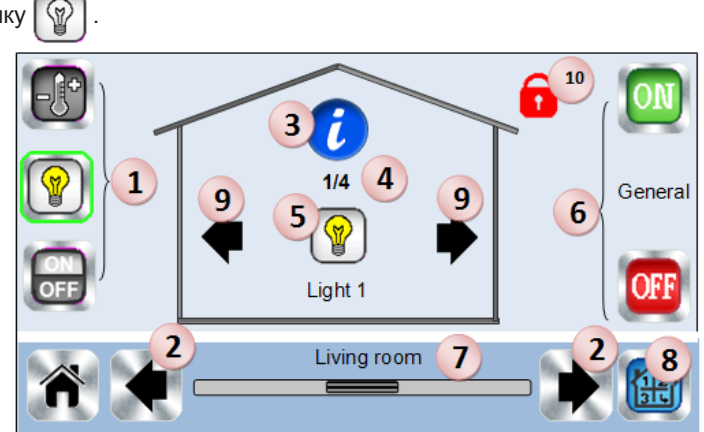

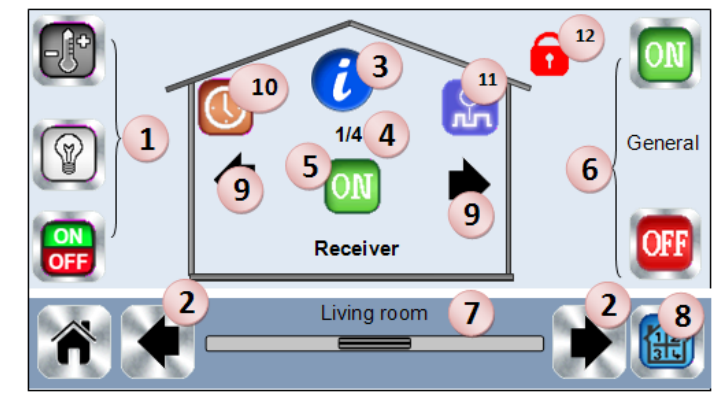

# УСТАНОВКА РАДИОСВЯЗИ

Создайте при необходимости помещение для подключаемого термостата или приемного устройства. Меню: Создание помещений

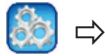

длительное нажатие на кнопку

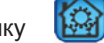

| House | e creation |  |
|-------|------------|--|

Перейдите в меню «Установка радиосвязи» центрального модуля

длительное нажатие на кнопку

Radio pairing

- Выберите тип устройства (отопление, осветительный прибор, выключатель ON/OFF).
- Выберите помещение
- Перейдите в режим установки радиосвязи (инициализации) устройства (см. руководство по эксплуатации)
- Внимание: связь с основным устройством (далее MASTER) должна быть установлена в первую очередь.

- Нажмите на кнопку 🦚 в меню центрального модуля
- Следуйте указаниям на дисплее центрального модуля (проверьте успешность инициализации, см. соответствующую инструкцию).

ВНИМАНИЕ: Помещения для термостатов в системы водяных теплых полов создаются автоматически при установке связи (см. вариант 4 в разделе «Варианты установки»).

# ВАРИАНТЫ УСТАНОВКИ (ОТОПЛЕНИЕ)

ВАРИАНТ 1

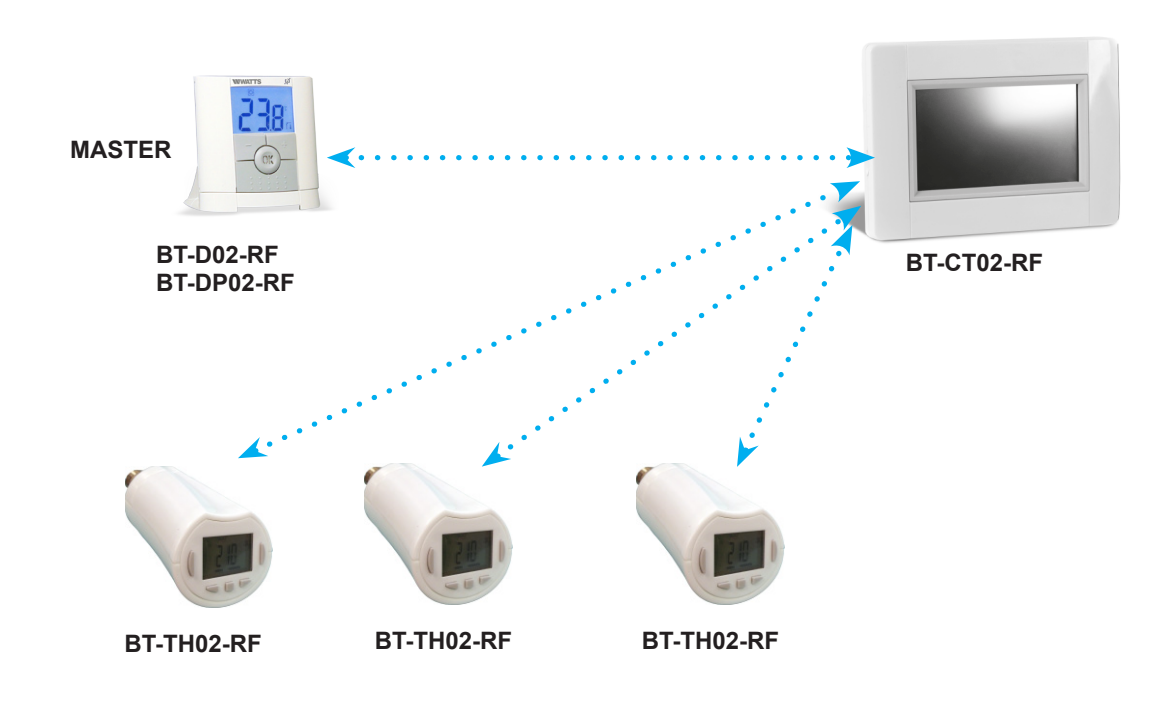

В данном варианте центральный модуль **BT-CT02-RF** осуществляет управление несколькими радиаторными термостатами **BT-TH02-RF** по температурному датчику комнатного термостата **BT-D02-RF** или **BT-DP02-RF** в системе радиаторного отопления.

- В первую очередь устанавливается радиосвязь между комнатным термостатом (MASTER) и центральным модулем.
- Затем происходит установка радиосвязи между каждым отдельным термостатом BT-TH02-RF и центральным модулем BT-CT02-RF.
- Радиоуправляемые термоголовки BT-TH02-RF работают по температурному датчику термостата.

## ВАРИАНТ 2

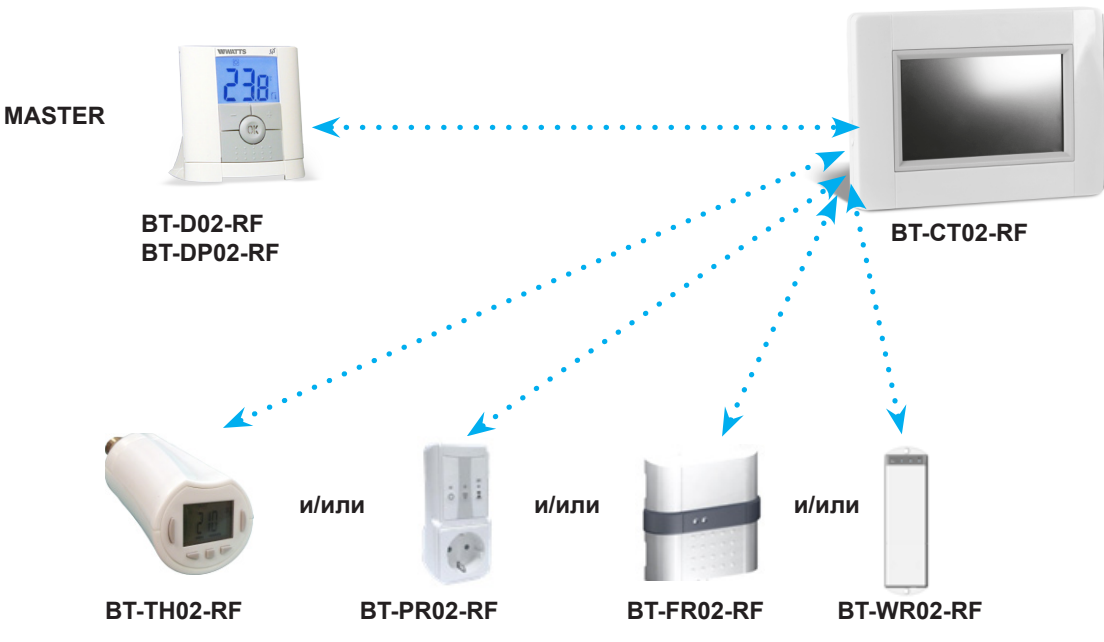

В варианте 2 показана возможность управления комбинированной системой отопления.

- В первую очередь устанавливается радиосвязь между комнатным термостатом (MASTER) и центральным модулем.
  Затем происходит установка радиосвязи между каждым отдельным приёмным устройством в качестве отопительного прибора и центральным модулем **BT-CT02-RF**. Возможности применения отдельных приемных устройств описаны в таблице раздела «УСТРОЙСТВА СИСТЕМЫ WATTS®VISION».
- Все устройства работают по температурному датчику термостата.

ВНИМАНИЕ! В данном случае комнатный термостат BT (MASTER) должен работать по встроенному датчику «Air mode» (не по комбинации наружного и встроенного датчиков «Air + Floor»).

#### ВАРИАНТ 3

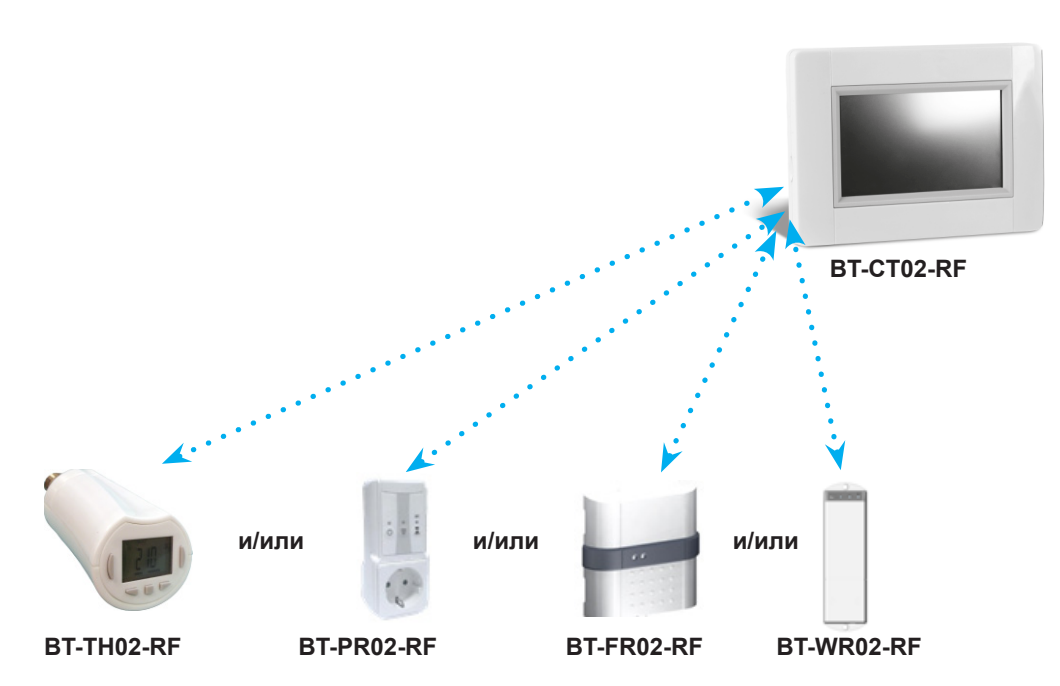

В данном варианте все устройства, находящиеся в одном помещении, связаны напрямую с модулем **BT-CT02-RF**. Установка радиосвязи происходит в произвольном порядке. Возможности применения отдельных приемных устройств описаны в таблице раздела «УСТРОЙСТВА СИСТЕМЫ WATTS®VISION».

- Радиоуправляемая термоголовка BT-TH02-RF может быть подключена к системе только как отопительный прибор.
- Если приемное устройство **BT-FR02-RF** работает, как отопительный прибор, то к нему необходимо подключить выносной датчик пола, по причине отсутствия комнатного термостата в помещении.
- Радиоприемные устройства BT-PR02-RF, BT-FR02-RF, BT-WR02-RF могут быть подключены как выключатели или осветительные приборы.

## ВАРИАНТ 4

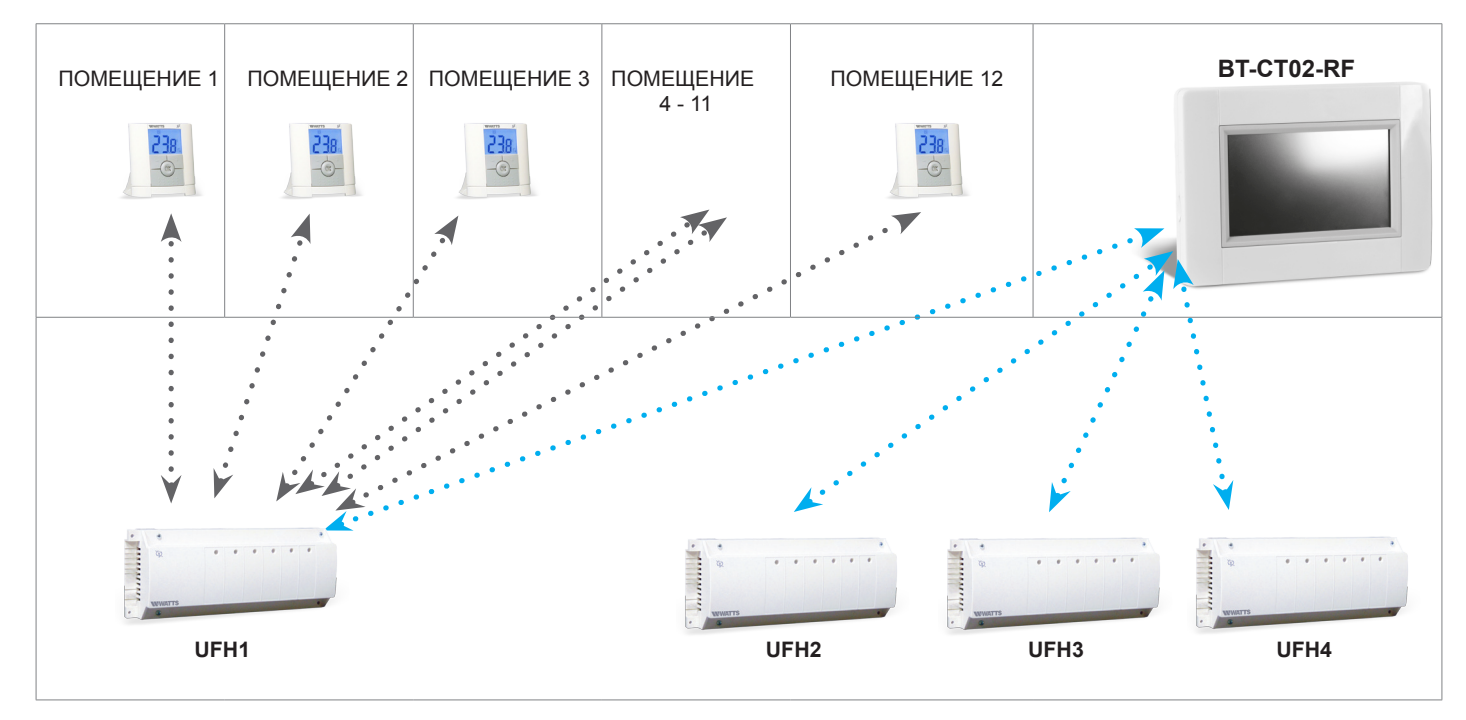

В данном варианте показана возможная конфигурация оборудования для водяных теплых полов. Под UFH1 - UFH4 понимается либо один основной модуль BT-M6Z02-RF, либо его комбинация с одним из дополнительных модулей BT-S4Z02-RF или BT-S6Z02-RF.

Система Watts®Vision позволяет осуществить подключение 4 единиц UFH к центральному модулю BT-CT02-RF. Одна единица UFH может быть связана с до 12 комнатными термостатами (модели BT-A02-RF, BT-D02-RF, BT-DP02-RF).

- На первом этапе устанавливается связь между каждой единицей UFH и относящимися к ней комнатными термостатами.
  Затем устанавливается связь между каждой единицей UFH и центральным модулем.
- Во время процесса установки связи центральный модуль **автоматически создаёт помещения** для каждого термостата. Таким образом отпадает необходимость в предварительном создании помещений в меню «**House creation**». Каждому помещение присваивается по умолчанию название Room 1, Room 2 и т.д. Название можно изменить в меню «**House creation**» (для простоты идентификации рекомендуется делать на термостатах отличные друг от друга установки).

# ДИСТАНЦИОННОЕ УПРАВЛЕНИЕ

Дистанционное управление центральным модулем может осуществляться при помощи смартфона или персонального компьютера. Перед тем как приступить к организации дистанционного управления необходимо присоединить центральный модуль к сети интернет (см. «Подключение WIFI») и проверить настройки (см. «Статус WIFI»).

Выберите один из вариантов реализации удаленного доступа.

## 1. Через персональный компьютер

- Перейдите на сайт http://www.wattselectronics.com и выберите в языковом меню английский язык.
- Далее перейдите в раздел «Register and Drive your BT-CT02 WATTS VISION».

## 2. Через приложение Watt Vision для платформ IOS или Андроид.

Загрузите бесплатное приложение.

После выбора одного из вариантов осуществите следующие действия:

- Создайте аккаунт (учетную запись), заполнив соответствующие поля в формах.
- Запросите код для установления связи между Вашим центральным модулем и учетной записью. Код будет отправлен на указанный Вами адрес электронной почты. Код действителен 24 часа.
- Войдите в меню . «Status WIFI» и введите код в подменю «Internet Access Password».
- Через несколько минут Ваш центральный модуль появится в меню мобильного приложения или в меню учетной записи.
  После чего Вы может управлять системой дистанционно.

# ТЕХНИЧЕСКИЕ ХАРАКТЕРИСТИКИ

| Рабочая температура центрального модуля<br>Рабочая температура батареи<br>Температура хранения и транспортировки | от -30°С до +40°С<br>от 0°С до +40°С<br>от 0°С до +50°С                    |  |
|----------------------------------------------------------------------------------------------------|----------------------------------------------------------------------------|--|
| Степень эл. защиты                                                                                               | IP30                                                                       |  |
| Класс изоляции                                                                                                   | II                                                                         |  |
| Точность измерения температуры                                                                                   | 0.1°C                                                                      |  |
| Диапазоны регулирования<br>Комфортный режим<br>Пониженной температуры<br>Защиты от замерзания                    | от 5°С до 30°С шагом 0.5°С<br>от 5°С до 30°С шагом 0.5°С<br>от 5°С до 10°С |  |
| Рабочее напряжение                                                                                               | 85-265 В 50-60 Гц                                                          |  |
| Радио частота                                                                                                    | 868 МГц, <10мВт.                                                           |  |
| Версия программного обеспечения                                                                                  | В основном меню как V xxx                                                  |  |
| Соответствие нормативам и директивам ЕС.                                                                         | R&TTE 1999/5/EC<br>LVD 2006/95/EC<br>EMC 2004/108/EC<br>RoHS 2011/65/EU    |  |
| SD карта                                                                                                    | <=16ГБ (FAT)                                                               |  |
| WIFI                                                                                                    | 802.11b — 2.4ГГц<br>802.11g — 5ГГц / 2.4ГГц                                |  |

# ГИСТОГРАММЫ ЗАВОДСКИХ ПРОГРАММ

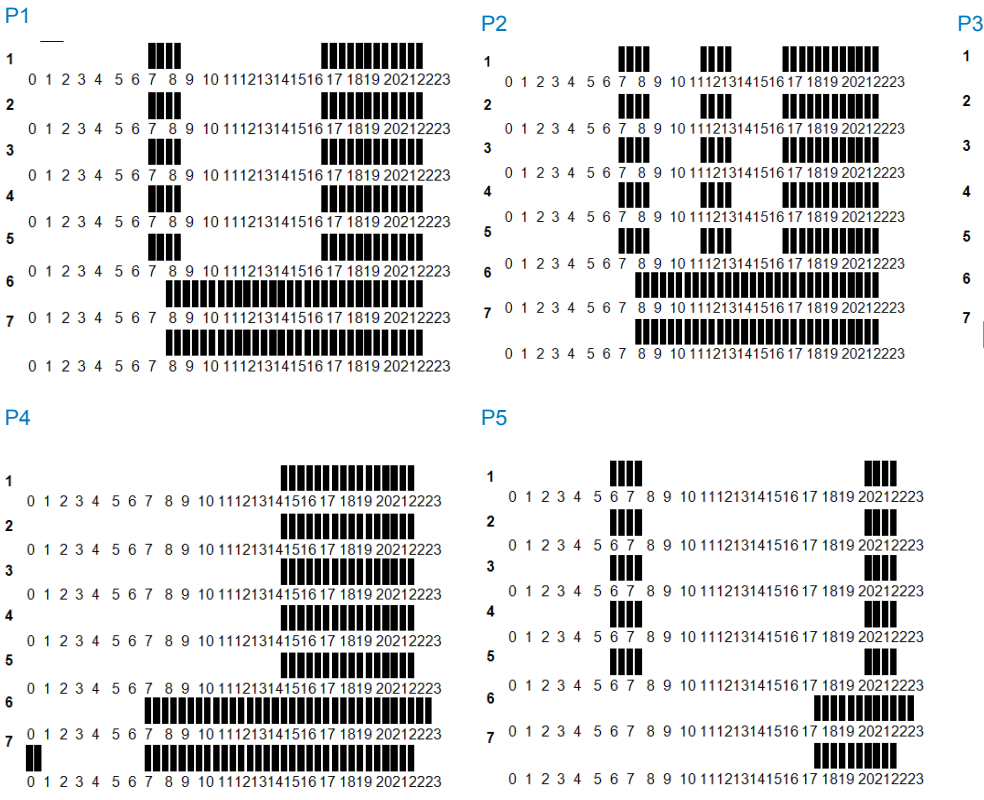

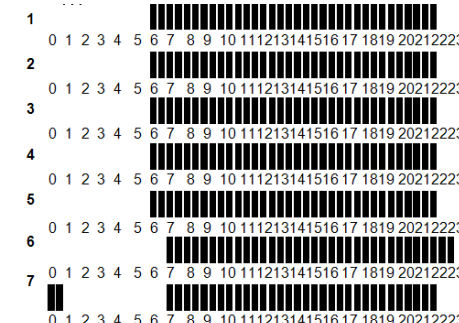

# ПОДТВЕРЖДЕНИЕ СООТВЕТСТВИЯ

Сертификат соответствия Техническому Регламенту ТС 004/2011 «О безопасности низковольтного оборудования» № **ТС RU C-DE.AЛ32.B.03147**, действителен до 18.06.2018.

# УСЛОВИЯ ХРАНЕНИЯ И ТРАНСПОРТИРОВКИ

Изделие должно храниться в оригинальной упаковке при температурах, указанных в разделе «Технические характеристики». Условия хранения и транспортировки Изделия должны соответствовать требованиям ГОСТ 15150.

## УТИЛИЗАЦИЯ

Утилизация изделия (переплавка, захоронение, перепродажа) производится в порядке, установленном соответственными Законами по охране окружающей среды стран Таможенного Союза.

# ГАРАНТИЙНЫЕ ОБЯЗАТЕЛЬСТВА

Гарантийный срок на гидравлический разделитель составляет 12 месяцев с дня продажи. Гарантия осуществляется силами сервис центров компаний партнёров компании Watts Industries и распространяется на дефекты, возникшие по вине Производителя.

# ГАРАНТИЙНЫЙ ТАЛОН

| N | тип | АРТИКУЛ | КОЛ-ВО | ПРИМЕЧАНИЕ |
|---|-----|---------|--------|------------|
|   |     |         |        |            |
|   |     |         |        |            |
|   |     |         |        |            |
|   |     |         |        |            |
|   |     |         |        |            |
|   |     |         |        |            |
|   |     |         |        |            |

Название, адрес торгующей организации:

Продавец: \_\_\_\_\_ М.П. торгующей организации

Дата продажи

Рекламации и претензии к качеству товара принимаются сервис центрами официальных дилеров компании Watts Industries на территории Таможенного Союза.

печать

При предъявлении претензии к качеству товара покупатель предоставляет следующие документы:

- 1. Заявление в произвольной форме, в котором указывается:
- наименование организации или покупателя
- фактический адрес покупателя и контактный телефон
- краткое описание параметров системы, где использовалось изделие
- краткое описание дефекта
- 2. Документ, свидетельствующий о покупке изделия (накладная)
- 3. Настоящий гарантийный талон

Отметка о возврате или обмене товара: \_\_\_

Дата: «\_\_\_» \_\_\_\_\_201 \_\_\_г.